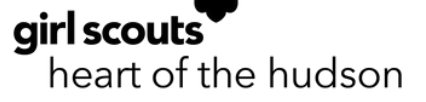

## 2023-2024 Renewal Guide

A whole new year of excitement, learning, adventure, and growth!

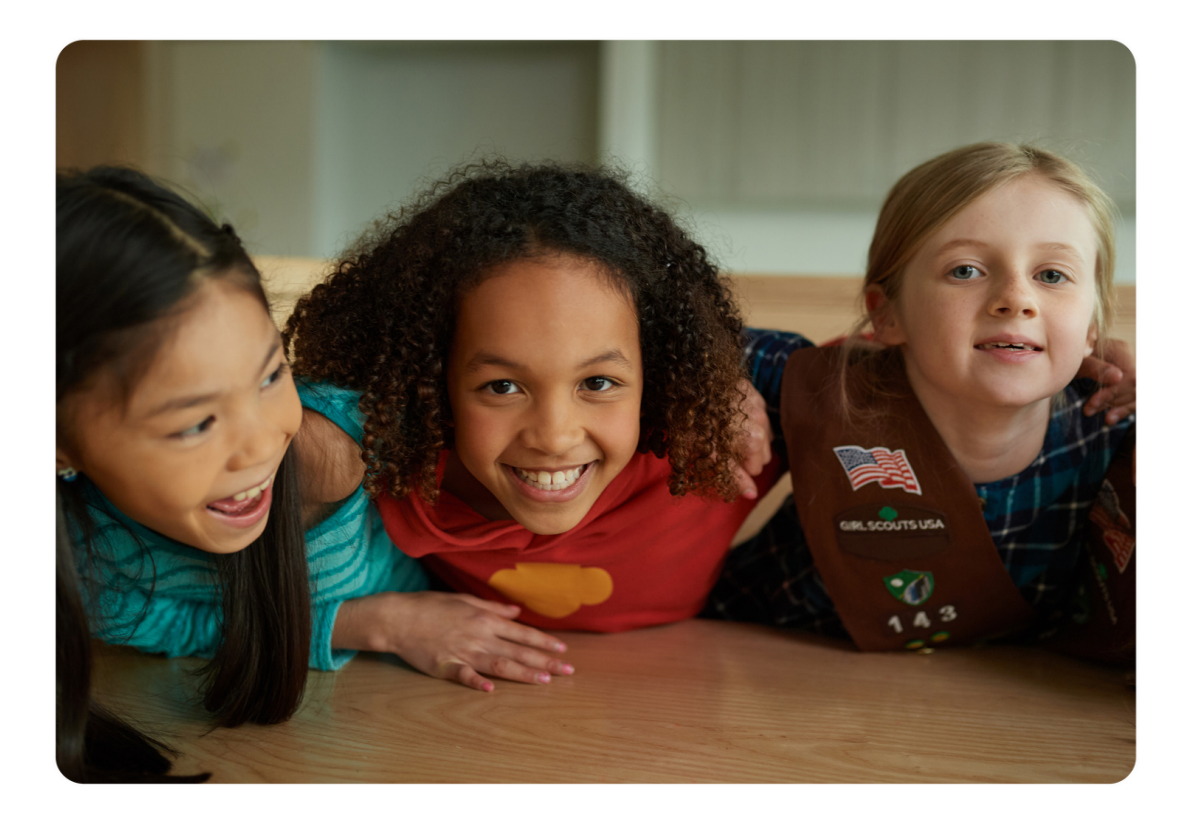

Hey Girl Scout, what an amazing year it's been! Don't miss your chance to discover something new about yourself!

Think back to all you've accomplished throughout your Girl Scout journey. You've helped your community, faced big challenges, discovered new passions, and made forever friends. So, what's next? Anything you can dream up! There's so much more to explore with your Girl Scout crew.

This guide is designed to make renewing simple and easy. So what are you waiting for? Sign up for another year today and keep the excitement going.

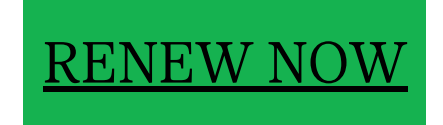

## How to Renew a Girl Scout

If you would like to renew a membership for a Girl as a **Caregiver**, the process is below:

- 1. Visit the Girl Scouts Heart of the Hudson  $\underline{website}$ : https://www.girlscoutshh.org
- 2. Click on the MY GS button located in the upper right corner of the website

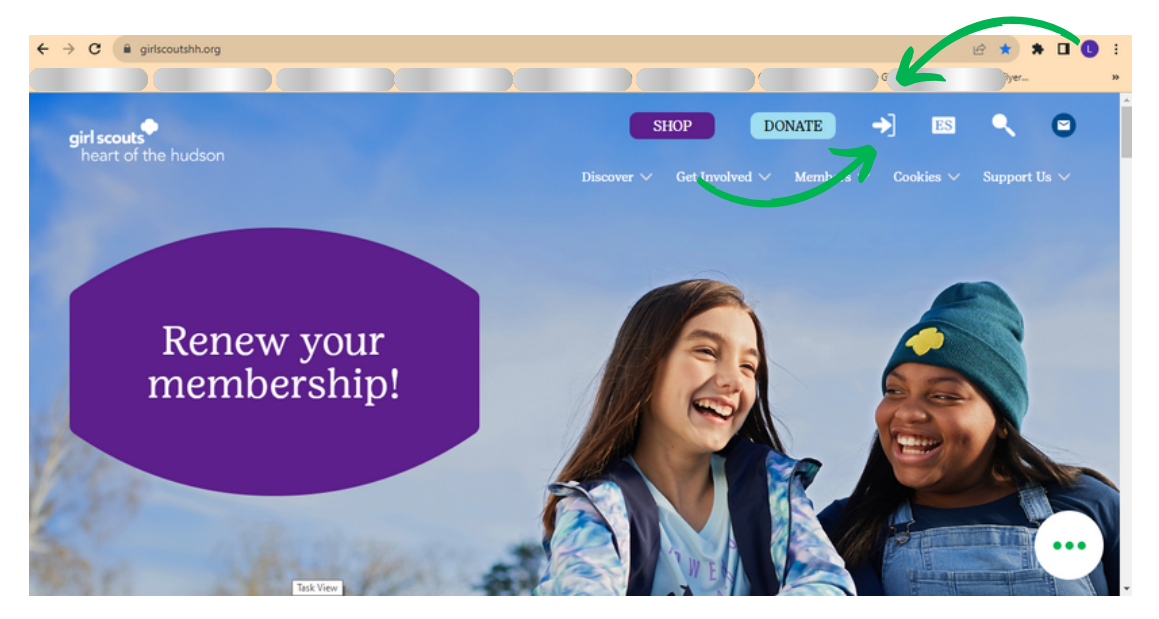

- 3. You will then be promoted to this page to log into you MY GS account.
- 4. Click the LOGIN button located in the upper right corner of the page.
- 5. Enter your log in information: Username and Password.

|             | BOUT GIRL SCOUTS | OUR PROGRAM | SHOP | COOKIES     | FOR ADULTS  | FOR CIRLS |        |
|-------------|------------------|-------------|------|-------------|-------------|-----------|--------|
| •<br>Search |                  | Add details |      | Review cart | Make paymer |           | Finish |
|             |                  |             | •    |             |             |           |        |

| girl s      | couts   |                     |             | Donate Find  | A Council Er | n Español My A | ccount Logout J       | Ioin Volunteer |
|-------------|---------|---------------------|-------------|--------------|--------------|----------------|-----------------------|----------------|
|             | A       | BOUT GIRL SCOUTS    | OUR PROGRAM | SHOP         | COOKIES      | FOR ADULTS     | FOR GIRLS             |                |
| Welcom      | e,      | Welcome.            |             |              |              |                |                       | P              |
| My Accou    | nt      | ,                   |             |              |              |                |                       |                |
| My Househ   | blo     | ho                  | usehold     |              |              |                | My Events Dashbo      | ard            |
| My Troop(s  | i) ~    | Name                |             | Membership 5 | Status       |                | View all Upcoming Eve | ents >         |
| My Profile  |         |                     |             | TIME TO R    | ENEW         |                |                       |                |
| My Events   |         |                     |             | TIME TO R    | ENEW         |                |                       |                |
| Volunteer 1 | ToolKit |                     |             | • TIME TO R  | ENEW         |                |                       |                |
| gsLearn     |         |                     |             | TIME TO R    | ENEW         |                |                       |                |
| Contact Co  | uncil   | Manada my household | members     |              |              |                |                       |                |
| Log Out     |         | manage my nousenor  |             |              |              |                |                       |                |
|             |         | Max Tennens         |             |              |              |                |                       |                |

6. Click on the "My Household" tab located on the left side of the page.

- 7. Select the Household Member that you would like to renew.
- 8. Click the "Membership" and the "Troop" they are renewing into.

| Girls Select All |                                    |              |            |               | Hide inactive members 🚿       |
|------------------|------------------------------------|--------------|------------|---------------|-------------------------------|
| Av Edit de       | tails 🖊 Change troop 🔄             | Caregiver(s) | Exp. date  | Program level | Purchase Membership<br>Status |
| Membership       |                                    |              | 09/30/2020 | seniors       | LAPSED MEMBERSHIP             |
| Troop 4          | girl scouts<br>heart of the hudson | Ray          | 09/30/2020 | seniors       | LAPSED MEMBERSHIP             |
| Add a troop 📏    |                                    |              |            |               | REVIEW CART                   |

- 9. Scroll to the bottom of the page.
- 10. Click on Add Renewal to renew which is located on the right side of the page in green font.

| irls                             |              |            |               |                       |
|----------------------------------|--------------|------------|---------------|-----------------------|
| ] 1 member(s) selected           |              |            |               | Hide inactive members |
| Av Edit details 🖊 Change troop 🔄 |              |            |               | Purchase Membership   |
| Participation                    | Caregiver(s) | Exp. date  | Program level | Status                |
| Membership                       |              | 09/30/2020 | seniors       | IN CART               |
| Girl scouts heart of the hudson  | Ro           | 09/30/2020 | seniors       | • IN CART             |
| Add a troop 📏                    |              |            | _             | ADD RENIL VAL         |
|                                  |              |            | _             | 4                     |

11. The next screen will be the Confirm Member Details Page. You will need to check that all information is still correct and up to date. Choose a payment method and hit Submit Member Details.

12. Confirm Member Details page with name and Troop placement (if applicable) by hitting green Review Cart button.

13.While Reviewing your Cart you will need to Accept the Promise and Law. Then hit the green Add Payment Details button..

| Discount or promotional                                                                                    | code                                                                                                    |                             | friendly and helpful,                                                                                 |
|----------------------------------------------------------------------------------------------------|----------------------------------------------------------------------------------------------------|-----------------------------|----------------------------------------------------------------------------------------------------|
| Code                                                                                                    | APPLY CODE                                                                                                    |                             | considerate and caring,<br>courageous and strong, and<br>responsible for what I say and do,<br>And to |
| Donation amount<br>Amount due                                                                              |                                                                                                    | \$0.00<br>\$0.00            | respect myself and others,<br>respect authority,<br>use resources wisely,                             |
| Total amount                                                                                               |                                                                                                    | \$25.00                     | make the world a better place, and<br>be a sister to every Girl Scout.                                |
| Rease note that Membership fees are non                                                                    | -refundable.                                                                                                    |                             | ordance with their own spiritual beliefs.                                                             |
| Your membership fees power life-changin<br>to another person.<br>"Council fees help power amazing experier | g experiences for girls, locally and nationally. Membership is not<br>noes for girls in your community and are non-refundable. | refundable or transferrable | I agree to the Girl Scout Promise and Law<br>(required)                                               |

14. Complete Payment Information and hit the green Submit Payment button.

15. Congrats your Membership Renewal is complete! Watch for an email receipt for confirmation of payment.

Need additional help with renewing? Contact us! Membercare@girlscoutshh.org or 855-232-4744

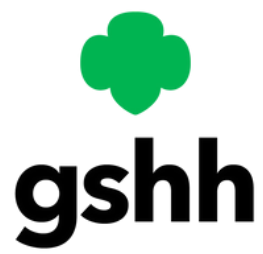

## How to Renew a Troop

If you would like to use troop funds to pay for Girl Scout renewal as a **Troop Leader**, the process is below:

- 1. Visit the Girl Scouts Heart of the Hudson website: https://www.girlscoutshh.org
- 2. Click on the MY GS button located in the upper right corner of the website

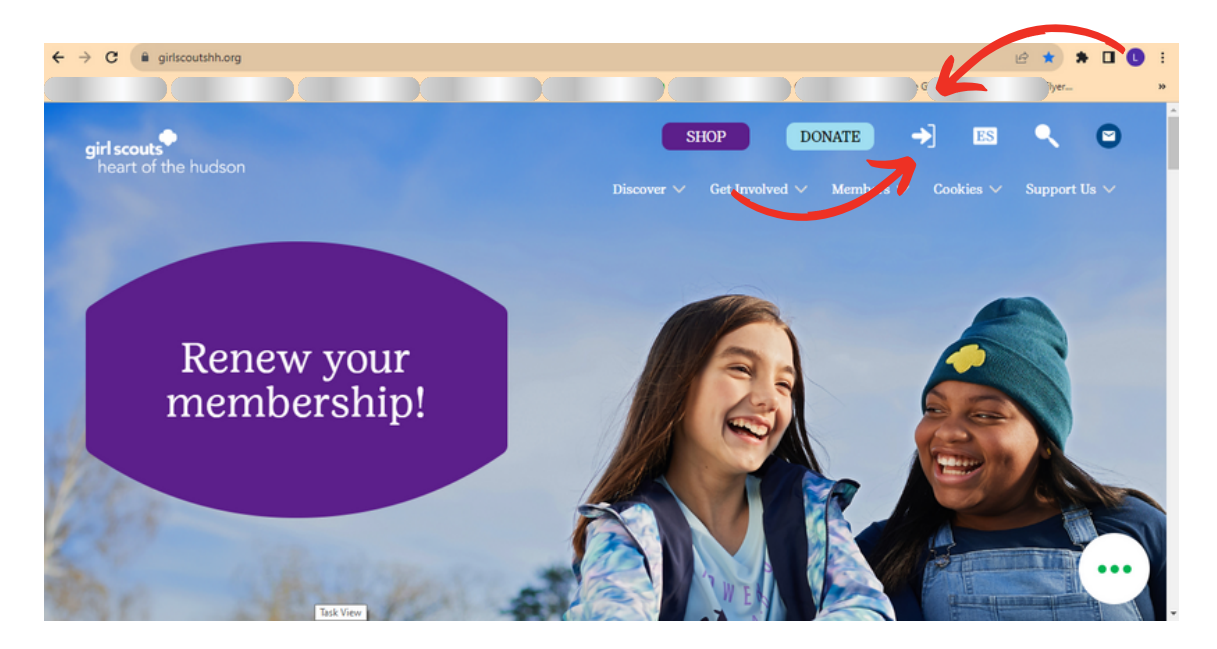

- 3. You will then be promoted to this page to log into you MY GS account.
- 4. Click the LOGIN button located in the upper right corner of the page.
- 5. Enter your log in information: Username and Password.

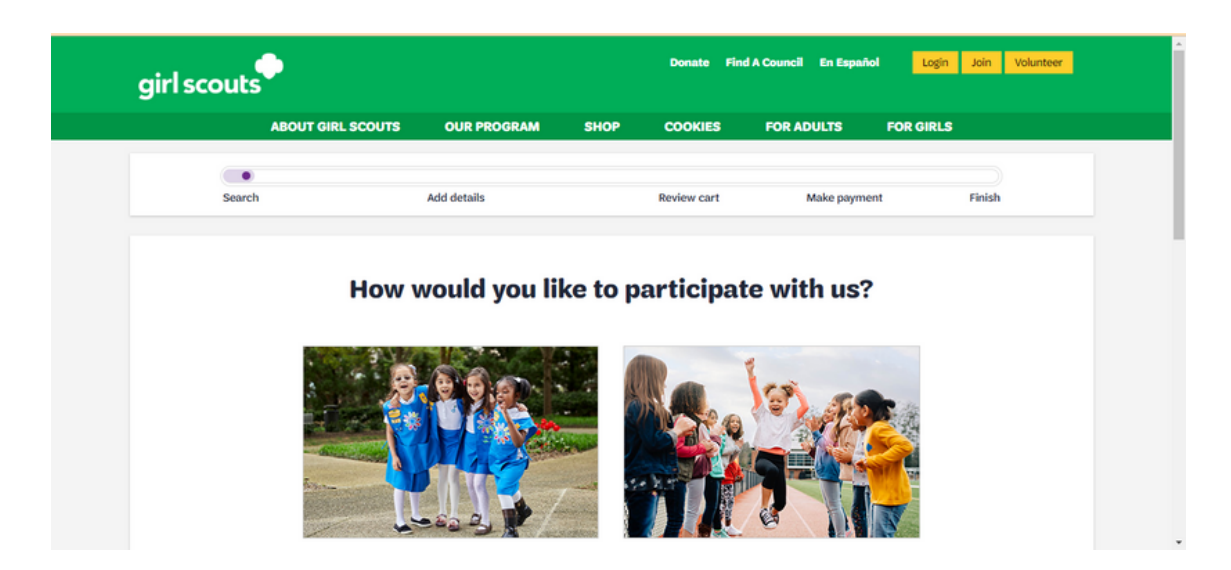

4. Click on My Troops. Click on your troop number.

| girl scouts       |                                                                                                    | Donate Find A Council En Español <mark>M</mark> | ty Account Logout Join Volunteer |
|-------------------|----------------------------------------------------------------------------------------------------|-------------------------------------------------|----------------------------------|
|                   | ABOUT GIRL SCOUTS OUR PROGRAM                                                                                                    | SHOP COOKIES FOR ADULTS                         | FOR GIRLS                        |
| Welcome,          | Welcome.                                                                                                    |                                                 | <b>•</b>                         |
| My Account        | ,                                                                                                    |                                                 |                                  |
| My Household      | household                                                                                                    |                                                 | My Events Dashboard              |
| My Troop(s)       | , Name                                                                                                    | Membership Status                               | View all Upcoming Events >       |
| My Profile        | R                                                                                                    | TIME TO RENEW                                   |                                  |
| My Events         |                                                                                                    | TIME TO RENEW                                   |                                  |
| Volunteer Toolkit |                                                                                                    | TIME TO RENEW                                   |                                  |
| gsLearn           |                                                                                                    | TIME TO RENEW                                   |                                  |
| Contact Council   | Manage my household members                                                                                                    |                                                 |                                  |
| Log Out           | and the second second s |                                                 |                                  |
|                   | Mar. 7                                                                                                    |                                                 |                                  |

5. Click Select All (if renewing all Girl Scouts) OR click on Individual Youth Member you desire to renew.

• Note: you will also need to hit Select All under the Adults section if you wish to renew them in the Troop at the same time. This includes lifetime members who need to renew their roles too!

| Member details    |              |            |               |                             |                    |
|-------------------|--------------|------------|---------------|-----------------------------|--------------------|
|                   |              |            |               | SAVE RETURN STATU           | JS RENEW           |
| Girl              |              |            |               | Hide inactive and not re    | eturning members 🚿 |
| Al Edit details / |              |            |               |                             |                    |
| Participation     | Caregiver(s) | Exp. date  | Program level | Status                      |                    |
| Troop 4           |              | 09/30/2021 | multi-level 🕈 | TIME TO RENEW<br>MEMBERSHIP | Not returning      |

6. Hit green Renew button at the top of the Youth Member section.

| Member details         |              |            |               | -                           | RENEW              |
|------------------------|--------------|------------|---------------|-----------------------------|--------------------|
| Girl 9 member selected |              |            |               | Hide inactive and not n     | eturning members 🚿 |
| A Edit details /       |              |            |               |                             |                    |
| Participation          | Caregiver(s) | Exp. date  | Program level | Status                      |                    |
| Troop 4 girl scouls    |              | 09/30/2021 | multi-level 🕈 | TIME TO RENEW<br>MEMBERSHIP | Not returning      |

7. The next screen will be the Confirm Member Details Page. The first participant in your cart will show on the screen. Choose a payment method and hit Next Participant button. Repeat these steps for each participant in your cart. Then hit Review Cart button.

8.While Reviewing your Cart you will need to Accept the Promise and Law. Then hit the green Add Payment Details button.

| THERE PAR GARMENT DATA                                                             |                                               |                             |       | honest and fair,                                                                                      |
|------------------------------------------------------------------------------------|-----------------------------------------------|-----------------------------|-------|----------------------------------------------------------------------------------------------------|
| Discount or promotional code                                                       |                                               |                             |       | friendly and helpful,                                                                                 |
| Code                                                                               | APPLY CODE                                    |                             |       | considerate and caring,<br>courageous and strong, and<br>responsible for what I say and do,<br>And to |
| Donation amount                                                                    |                                               | \$0.00                      | 1     | respect myself and others,                                                                            |
| Amount due                                                                         |                                               | \$0.00                      | . · · | use resources wisely,                                                                                 |
|                                                                                    |                                               |                             |       | make the world a better place, and                                                                    |
| Total amount                                                                       |                                               | \$25.00                     |       | be a sister to every Girl Scout.                                                                      |
| Please note that Membership fees are non-refundable.                               |                                               |                             |       | mbers may substitute the word God in<br>ordance with their own spiritual beliefs.                     |
| Your membership fees power life-changing experiences for gir<br>to another person. | is, locally and nationally. Membership is not | refundable or transferrable |       | Ladree to the Girl Scout Promise and Law                                                              |
| *Council fees help power annazing experiences for girls in your                    | community and are non-refundable.             |                             |       | (required)                                                                                            |
|                                                                                    | •                                             |                             |       | - W                                                                                                   |

9. Complete Payment Information and hit the green Submit Payment button. Congrats your Troop Membership Renewal is complete! Watch for an email receipt for confirmation of payment.

Need additional help with renewing? Contact us! Membercare@girlscoutshh.org or 855-232-4744

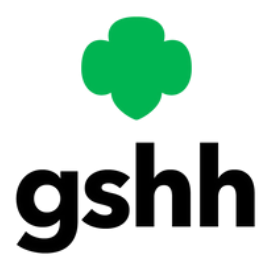

## How to Renew a Volunteer Role

If you would like to renew your membership in a role as a **Volunteer**, the process is below:

Visit the Girl Scouts Heart of the Hudson website: https://www.girlscoutshh.org
 Click on the MY GS button located in the upper right corner of the website

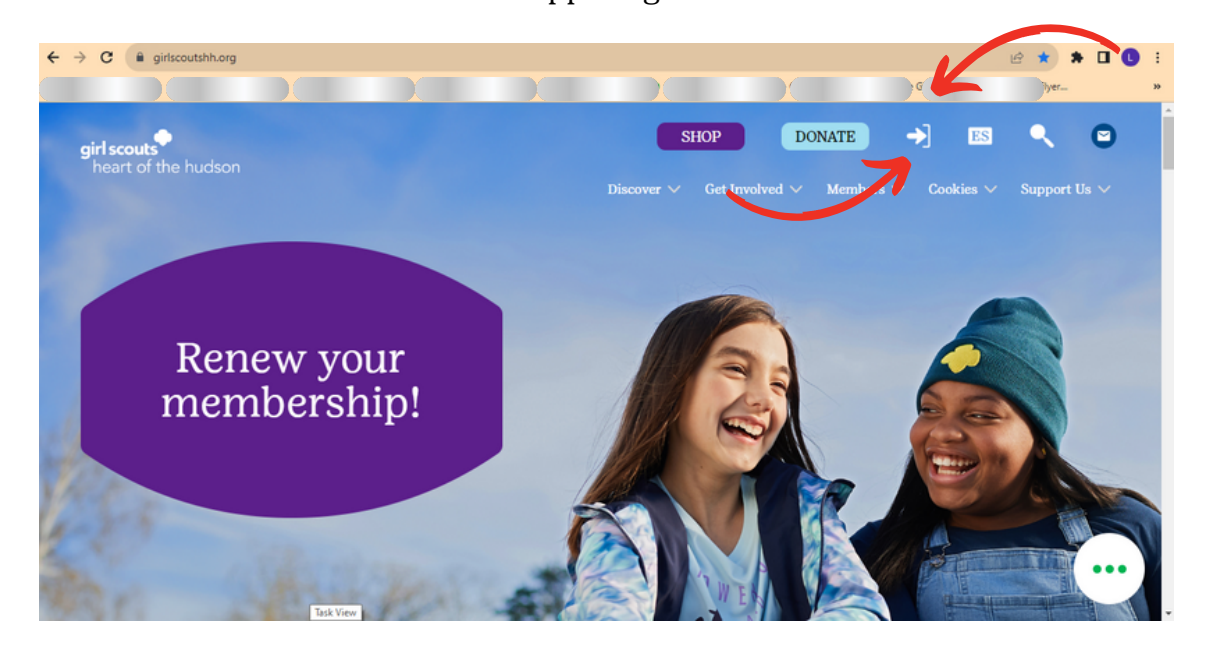

- 3. You will then be promoted to this page to log into you MY GS account.
- 4. Click the LOGIN button located in the upper right corner of the page.
- 5. Enter your log in information: Username and Password.

|        | ABOUT GIRL SCOUTS | OUR PROGRAM | SHOP | COOKIES     | FOR ADULTS   | OR GIRLS |     |
|--------|-------------------|-------------|------|-------------|--------------|----------|-----|
|        |                   |             |      |             |              |          |     |
| Search |                   | Add details |      | Review cart | Make payment | Fin      | ish |
|        |                   |             |      |             |              |          |     |
|        |                   |             |      |             |              |          |     |
|        |                   |             |      |             | 83.50        | . da     |     |

4. Click on the "My Household" tab located on the left side of the page

| Welcome,          | My household mer                          | nbers                |            |                |                    | P                 |
|-------------------|-------------------------------------------|----------------------|------------|----------------|--------------------|-------------------|
| My Account        |                                           |                      |            |                | SAVE RETURN STATUS | REVIEW CART       |
| My Troop(s)       | Adults                                    |                      |            |                | Hide               | nactive members 🥠 |
| My Profile        |                                           |                      |            |                |                    |                   |
| My Events         | Edit profile 🧪 Change                     | e my participation 蜡 |            |                | Purchase Life      | etime Membership  |
| Volunteer ToolKit | Membership/Participation                  | Caregiver of         | Exp. date  | CBC expiration | Status             | Not Returning     |
| gsLearn           | Membership                                |                      | 09/30/2023 | N/A            | TIME TO RENEW      |                   |
| Contact Council   | Troop10 girl souts<br>heart of the hudson | a<br>A               | 09/30/2023 | 11/08/2025     | TIME TO RENEW      |                   |
| Log Out           |                                           |                      |            |                |                    |                   |
|                   | Troop Co-Leader                           |                      | 09/30/2023 | 11/08/2025     | TIME TO RENEW      |                   |
|                   | Add a new role > Add a troop >            |                      |            |                |                    |                   |

- 5. Under "Adult" check the "Select All" box
- 6. Then click the "Add a New Role" tab

\*Note: that Lifetime Members need to renew their roles annually to remain an active member of their Troop/Service Unit.

| My Account        | wy nousehold me                           |                                    |            |                |                   |                         |
|-------------------|-------------------------------------------|------------------------------------|------------|----------------|-------------------|-------------------------|
| My Household      |                                           |                                    |            |                | SAVE RETURN STATU | IS                      |
| My Troop(s) $$    | 1 member(s) selected                      |                                    |            |                |                   | Hide inactive members 🚿 |
| My Profile        | Admin                                     |                                    |            |                |                   |                         |
| My Events         | Lynn Morales Edit profile 🖊 Chan          | ge my participation 🚔              |            |                | Purcha            | se Lifetime Membership  |
| Volunteer ToolKit | Membership/Participation                  | Caregiver of                       | Exp. date  | CBC expiration | Status            | Not Returning           |
| gsLerm            | Membership                                |                                    | 09/30/2023 | N/A            | IN CART           |                         |
| Contair Council   | Troop10096 git scores heart of the hudion | Adelynn Pena, Nana<br>Afua Johnson | 09/30/2023 | 11/08/2025     | • IN CART         |                         |
| (                 | Add a new role                            |                                    | 09/30/2023 | 11/08/2025     | • IN CART         |                         |

- 7. Search the role (filter by troop number, troop location, troop distance)
- 8. Click "Add Role" located on the bottom of the role description

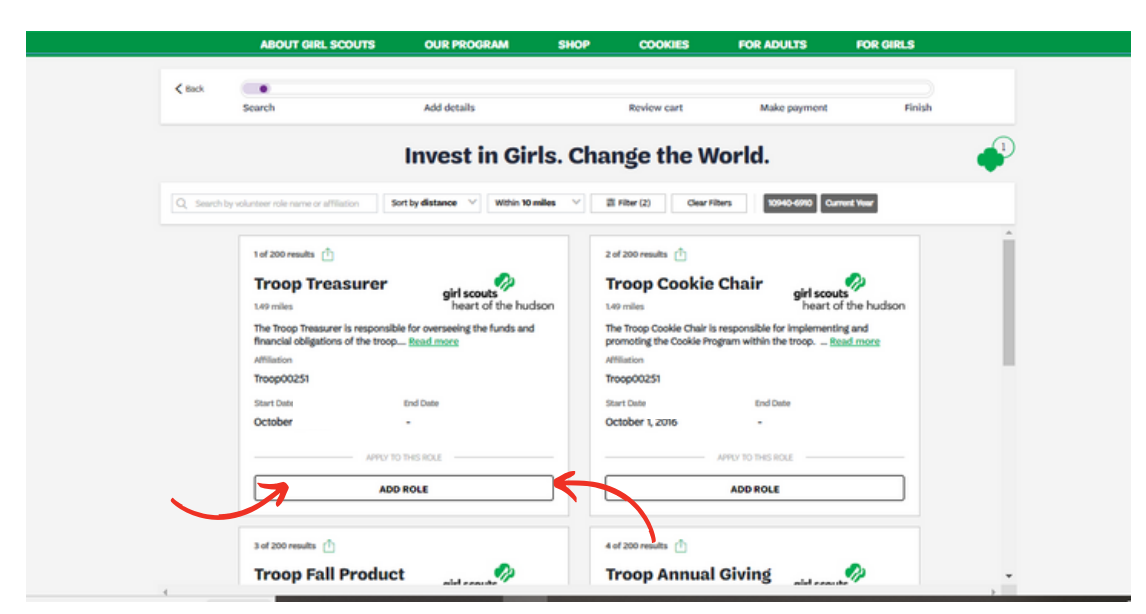

9. Click "Add Volunteer" located on the bottom of the role description

| Affiliation           Troop00251           Start Date         End Date           October 1, 2016         -                                                | Affiliation Troop00251 Start Date Children 2005                                                                                                    |
|----------------------------------------------------------------------------------------------------|----------------------------------------------------------------------------------------------------|
| Troop00251           Start Date         End Date           October 1, 2016         -                                                                      | Troop00251<br>Start Date End Date                                                                                                    |
| Start Date End Date October 1, 2016 -                                                                                                    | Start Date End Date                                                                                                    |
| October 1, 2016 -                                                                                                    | Outshard 2004                                                                                                    |
|                                                                                                    | October I, 2016 -                                                                                                    |
| APPLY TO THIS ROLE                                                                                                    | APPLY TO THIS ROLE                                                                                                    |
| ADD ROLE                                                                                                    | ADD ROLE                                                                                                    |
| 3 of 200 results 🕆                                                                                                    | 4 of 200 results                                                                                                    |
| Troop Fall Product<br>Sale Chair girl scouts<br>heart of the hudson                                                                                       | Troop Annual Giving<br>Chair girl scouts<br>heart of the hudson                                                                                                    |
| 149 miles                                                                                                    | 1.49 miles                                                                                                    |
| The Fall Product Sale Chair is responsible for implementing and<br>promoting the Fall Product Sale (FPS) within the troop <u>Read more</u><br>Attiliation | The Annual Giving Troop Chair is responsible for the promotion and<br>execution of the Annual Giving Campaign in the troop. The primary<br>role is to be an ambassador, role model and cheerle <u>Read more</u> |
|                                                                                                    |                                                                                                    |
|                                                                                                    | ADD ROLE 3 of 200 results Troop Fall Product Sale Chair 149 miles The Fall Product Sale Chair is responsible for implementing and promoting the Fall Product Sale (FPS) within the troop                        |

10. The next screen will be the Confirm Member Details Page. You will need to check that all information is still correct and up to date. Choose a payment method and hit Submit Member Details.

11. Confirm Member Details page with name and role by hitting green Review Cart button.

| girl scouts                                  |                                 |               |             |                 |                                      |
|----------------------------------------------|---------------------------------|---------------|-------------|-----------------|--------------------------------------|
| ABOUT GIRL SCOUTS                            | OUR PROGRAM                     | SHOP          | COOKIES     | FOR ADULTS      | FOR GIRLS                            |
| ≮nck<br>Search                               | <ul> <li>Add details</li> </ul> |               | Review cart | Make payment    | Finish                               |
|                                              | Add Details                     |               |             |                 | Your Cart                            |
| 1. Adult                                     |                                 |               | ~           | ι.              | piri senato<br>heart of the function |
| Participation type                           |                                 |               |             | Troop Co-Leader | Troop                                |
| Volunteer (Adults)                           | $\sim$                          |               |             | Membership      |                                      |
| Volumeer Position(s)<br>Volumeer position(s) | ×                               |               |             |                 |                                      |
| Adult finit name                             | Adult last name                 |               |             |                 |                                      |
| Adult first name                             | Adult last name                 |               |             |                 |                                      |
| Use my primary address                       |                                 |               |             | Total amount    | \$0.00                               |
| Street address                               | Street address                  |               |             |                 |                                      |
| Street address 1                             | Street address line 2           |               |             |                 |                                      |
| Zip/Postal code                              | City                            |               |             |                 |                                      |
| Zip-code                                     | City                            |               |             |                 |                                      |
| State/Province                               | CountryWegion                   |               |             |                 |                                      |
| Select State                                 | V United States                 | $\times \vee$ |             |                 |                                      |

12.While Reviewing your Cart you will need to Accept the Promise and Law. Then hit the green Add Payment Details button..

|                                                                   |                                                                |                             | honest and fair,                                                                   |
|-------------------------------------------------------------------|----------------------------------------------------------------|-----------------------------|------------------------------------------------------------------------------------|
| Discount or promotional co                                        | de                                                             |                             | friendly and helpful,                                                              |
|                                                                   |                                                                |                             | considerate and caring,                                                            |
| Code                                                              | APPLY CODE                                                     |                             | courageous and strong, and                                                         |
| code                                                              |                                                                |                             | responsible for what I say and do,                                                 |
|                                                                   |                                                                |                             | And to                                                                             |
|                                                                   |                                                                |                             | respect myself and others,                                                         |
| Donation amount                                                   |                                                                | \$0.00                      | respect authority,                                                                 |
| Amount due                                                        |                                                                | \$0.00                      | use resources wisely,                                                              |
|                                                                   |                                                                |                             | make the world a better place, and                                                 |
| Total amount                                                      |                                                                | \$25.00                     | be a sister to every Girl Scout.                                                   |
| Please note that Membership fees are non-ref                      | undable.                                                       |                             | mbers may substitute the word God in<br>fordance with their own spiritual beliefs. |
| Your membership fees power life-changing ex<br>to another person. | periences for girls, locally and nationally. Membership is not | refundable or transferrable | Ladree to the Girl Scout Promise and Law                                           |
| *Council fees help power amazing experiences                      | of r girls in your community and are non-refundable.           |                             | (required)                                                                         |

13. Complete Payment Information and hit the green Submit Payment button. Congrats your Role Renewal is complete! Watch for an email receipt for confirmation of payment.

Need additional help with renewing? Contact us! Membercare@girlscoutshh.org or 855-232-4744

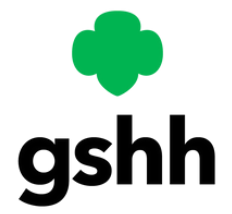